## Arches (WebAdvisor) Guide for PMA Funding

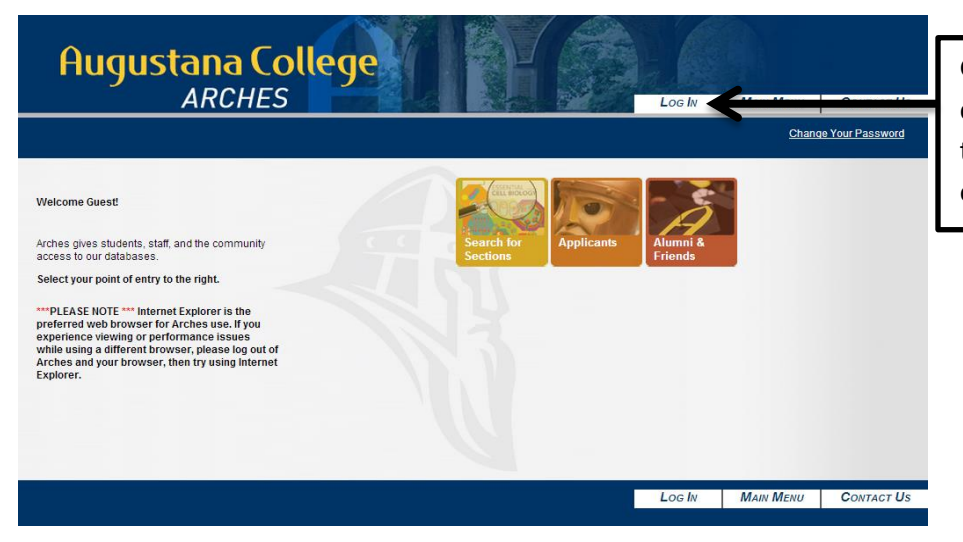

Go to Campus.augustana.edu and choose the "Arches" tab located on the top of the screen. Once here click on the Log In button.

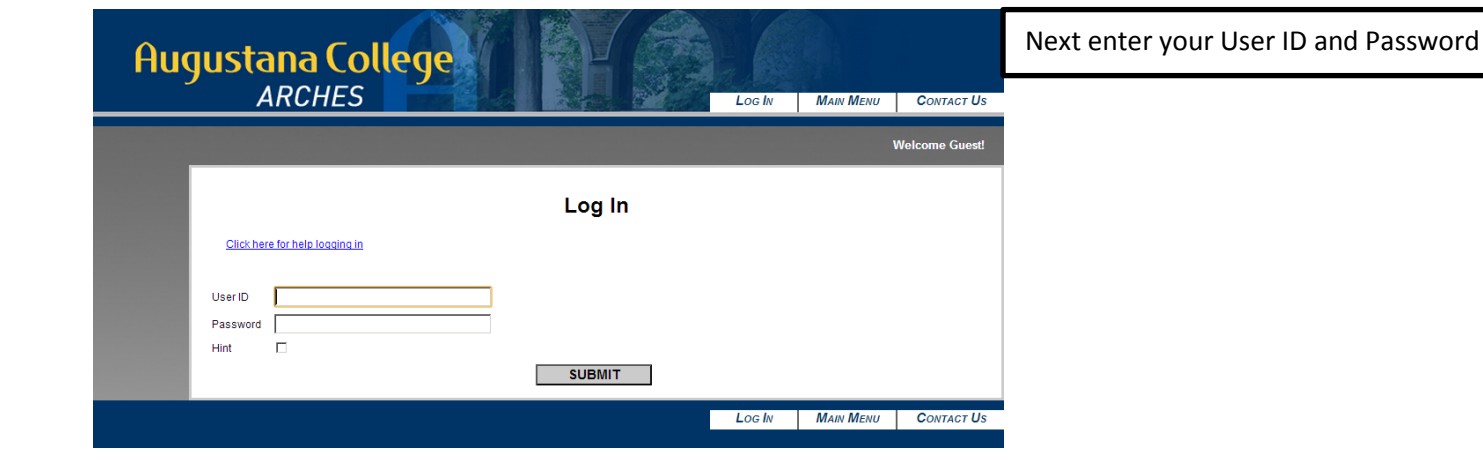

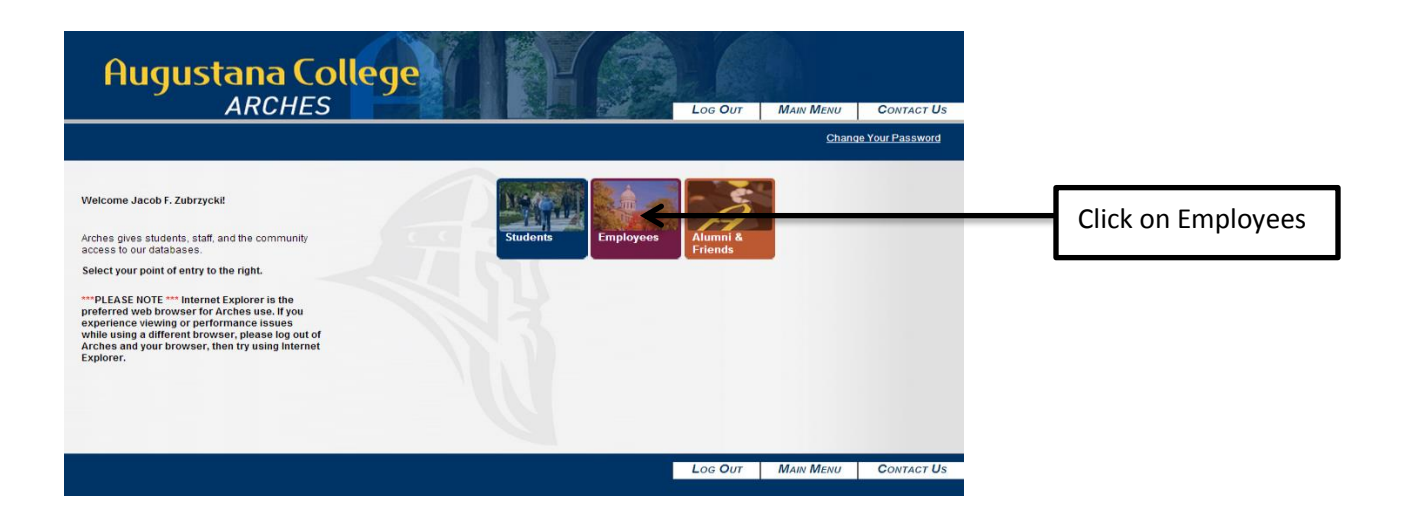

## Arches (WebAdvisor) Guide for PMA Funding

| Augustana College<br>ARCHES                                               | Log OUT | MAIN MENU                                                              | EMPLOYEES MENU                   | <b>C</b> ONTACT <b>U</b> S |                               |
|---------------------------------------------------------------------------|---------|------------------------------------------------------------------------|----------------------------------|----------------------------|-------------------------------|
| Employees - Employees Menu                                                |         |                                                                        | Welcome Ja                       | cob F. Zubrzycki!          |                               |
| The following links may display confidential information.                 |         |                                                                        |                                  |                            |                               |
| User Account<br>Change Password                                           |         | Budget selection                                                       | Financial Information            |                            | Now click on Budget selection |
| Employee Profile<br>Position Summary<br>Leave Plan Summary<br>Pay Advices |         | Enter a Requisition fo<br>View/Modify/Delete Re<br>Budget Request FY14 | Goods and Services<br>quisitions |                            |                               |
|                                                                           | Log Out | MAIN MENU                                                              | EMPLOYEES MENU                   | CONTACT US                 |                               |

| Aug | justana Co<br>ARCHES                                                                                                    | ollege              | IF                      | Log Our        | Main Menu | <b>E</b> MPLOYEES <b>M</b> ENU | HELP       | <b>C</b> ONTACT <b>U</b> S |
|-----|----------------------------------------------------------------------------------------------------|---------------------|-------------------------|----------------|-----------|--------------------------------|------------|----------------------------|
|     | Employees                                                                                                    |                     |                         |                |           | w                              | elcome Jac | ob F. Zubrzycki!           |
|     |                                                                                                    |                     | В                       | udget selectio | n         |                                |            |                            |
|     | GL Component Selec                                                                                                    | tion                |                         |                |           |                                |            |                            |
|     | Fund                                                                                                    |                     | <b>F</b> actor <b>a</b> | 101            |           |                                |            |                            |
|     | Department                                                                                                    | 101                 | Enter                   | 101            |           |                                |            |                            |
|     | Object                                                                                                    | 0/138               |                         |                |           |                                |            |                            |
|     | Project                                                                                                    |                     |                         |                |           |                                |            |                            |
|     | Save GL Component Selectic<br>Remove Previously Saved GL<br>Sort by S<br>FUND T<br>DEPARTMENT T<br>Fiscal Year 2013<br>Actuals Begin Date<br>Actuals End Date | Component Selection |                         |                |           |                                |            |                            |
|     |                                                                                                    |                     |                         | SUBMIT         |           |                                |            |                            |
|     |                                                                                                    |                     |                         | Log Out        | MAIN MENU | EMPLOYEES MENU                 | HELP       | CONTACT US                 |

In order to view your **Funds Available** in <u>PMA</u> you will need to **Enter** the <u>Function 101</u> and **YOUR OWN Department number**. Then make sure the Sort by section

Department number. Then make sure the soft by section

is the same as above, making sure to sort by (fund and

department). Then click on submit.

## Arches (WebAdvisor) Guide for PMA Funding

| Augus                                                          | ita<br>A | na Colleg<br>RCHES                                                                                                    | e                            |                              |                              | Log C                                    | DUT MAIN MENU                        | <b>E</b> MPLOYEES <b>M</b> ENU | HELP        | <b>C</b> ONTACT <b>U</b> |
|----------------------------------------------------------------|----------|----------------------------------------------------------------------------------------------------|------------------------------|------------------------------|------------------------------|------------------------------------------|--------------------------------------|--------------------------------|-------------|--------------------------|
| Emplo                                                          | YEES     |                                                                                                    |                              |                              |                              |                                          |                                      | N                              | /elcome Jac | ob F. Zubrzyck           |
| fieral Vear 2013                                               |          |                                                                                                    |                              | Buc                          | lget sumi                    | mary                                     |                                      |                                |             |                          |
| GL Account                                                     | U/P      | GL Description                                                                                                    | Budgeted                     | Requisitioned                | Encumbered                   | Actual                                   | Funds Available                      |                                |             |                          |
|                                                                |          | Culture Fund Carryover UR                                                                                                    | 0.00                         | 0.00                         | 0.00                         | <u>588.00-</u>                           | 588.00                               |                                |             |                          |
| 11-101-07158-30000                                             |          |                                                                                                    |                              | 0.00                         | 0.00                         | <u>1.161.27</u>                          | 1,161.27-                            |                                |             |                          |
| 11-101-07158-30000<br>11-101-07158-62001                       |          | Travel - PMA                                                                                                    | 0.00                         | 0.00                         | 0.00                         | 750.00                                   | 750.00                               |                                |             |                          |
| 11-101-07158-30000<br>11-101-07158-62001<br>11-101-07158-91500 |          | Content of the second second s | 0.00<br>0.00<br>0.00         | 0.00                         | 0.00                         | <u>750.00-</u><br>176.73-                | 750.00<br>176.73                     |                                |             |                          |
| 11-101-07158-30000<br>11-101-07158-62001<br>11-101-07158-91500 |          | Construction Travel - PMA<br>Construction Current/Current-UR<br>Department Total<br>Fund Total                                                                                                    | 0.00<br>0.00<br>0.00         | 0.00<br>0.00<br>0.00         | 0.00<br>0.00<br>0.00         | 750.00-<br>176.73-<br>176.73-            | 750.00<br>176.73<br>176.73           |                                |             |                          |
| 11-101-07158-30000<br>11-101-07158-62001<br>11-101-07158-91500 |          | Travel - PIIA<br>Community Current/Current-UR<br>Department Total<br>Fund Total<br>Grand Total                                                                                                    | 0.00<br>0.00<br>0.00<br>0.00 | 0.00<br>0.00<br>0.00<br>0.00 | 0.00<br>0.00<br>0.00<br>0.00 | 750.00-<br>176.73-<br>176.73-<br>176.73- | 750.00<br>176.73<br>176.73<br>176.73 |                                |             |                          |

This Funds Available number represents what you have left to spend out of your **PMA** budget.

## **Explanation of Accounts above:**

The 30000 Account = Rollover Money (Unspent \$ from last year

The **91500** Account = Current Fiscal Year Funds

The **62001** Account= the Expense Account or what you have already spent

**PLEASE NOTE! PMA** can **ONLY** be used for Conference related expenses which include registration, lodging, meals, and transportation such as airfare, taxi, shuttles etc. It can also be used for mileage, if driving to a conference at a rate of (\$0.24/mile)